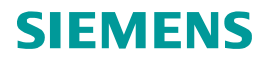

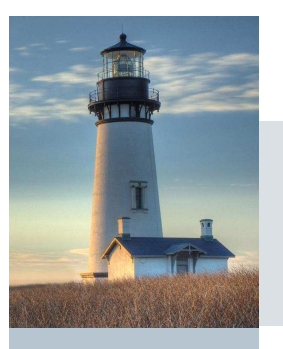

# Apertura richieste di supporto via Web

Accedendo al Sito <u>https://support.automation.siemens.com</u> selezionando "Support Request"

Si ha la possibilità di avere le risposte al vostro quesito senza necessariamente aprire un case telefonico al "Technical Support".

Semplicemente inserendo la problematica ed il prodotto vengono visualizzate immediatamente le FAQ con la soluzione al problema.

Nel caso in cui la risposta non sia contemplata nei suggerimenti dati si può continuare con gli step operativi fino ad aprire la richiesta di supporto direttamente dal Web.

Non è necessario contattare telefonicamente il "Dispatch Center".

Di seguito i 6 step operativi

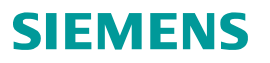

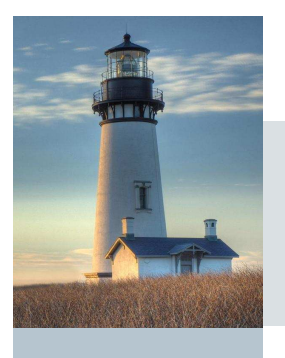

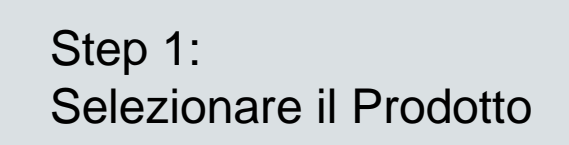

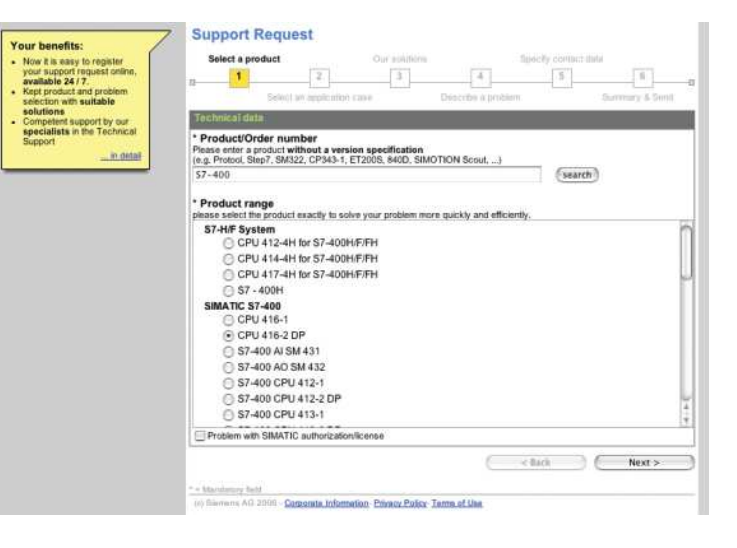

#### Indicare il prodotto che evidenzia Il problema

Step 2: Selezionare il tipo di richiesta

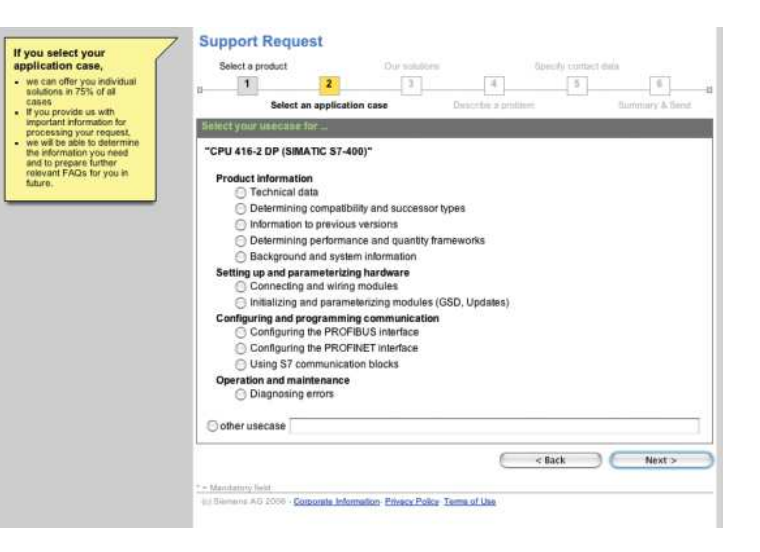

#### Indicare l'applicazione del prodotto

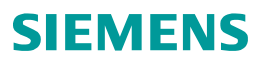

< Back ) ( Next >

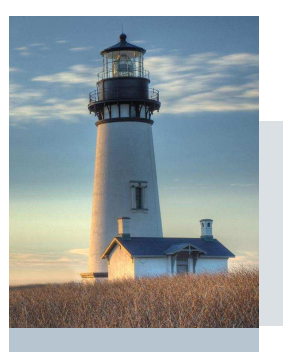

## Step 3: Soluzioni proposte (Faq)

| ste:                     | Select a product                                                                                                    | Our soluti                                                                                                    | -                                                                                                    | our fly contact data                                                                             |  |  |  |  |
|--------------------------|----------------------------------------------------------------------------------------------------|----------------------------------------------------------------------------------------------------|----------------------------------------------------------------------------------------------------|--------------------------------------------------------------------------------------------------|--|--|--|--|
| utions according to the  | a product                                                                                                    |                                                                                                    |                                                                                                    |                                                                                                  |  |  |  |  |
| duct information and the | 0                                                                                                    | 4 3                                                                                                    | *                                                                                                    | - · · · · · · · · · · · · · · · · · · ·                                                          |  |  |  |  |
| refied;                  | Select ar                                                                                                    | n application case                                                                                                    | Describe a protriem                                                                                                    | Summery & Send                                                                                   |  |  |  |  |
|                          | Hits from our Knowlegebase                                                                                                    |                                                                                                    |                                                                                                    |                                                                                                  |  |  |  |  |
|                          | Selected product: CP                                                                                                    | PU 416-2 DP                                                                                                    |                                                                                                    |                                                                                                  |  |  |  |  |
|                          | Your search criteria:                                                                                                    | CPU 416-2 DP Technic                                                                                                    | al data                                                                                                    | (G0>>)                                                                                           |  |  |  |  |
|                          | CPU 41x - Product im<br>environments with 1<br>- White Miller<br>White StMATIC 37<br>- Which drives supp<br>- Where do you find<br>- Retentivity behavio<br>- ST-400: Operating<br>- Images, graphics, 5<br>- Which ST CPUs, ST CPs | formation Technical d<br>iMATIC modules of the pro-<br>dight concentrations of corror<br>unces between the Ethernet<br>components support clock-<br>cartificates and approvals for<br>cartificates and approvals for<br>or 157-400 CPUs and the CM<br>Mode Switch at the new CPL<br>symbols and screensholds for<br>and ST IME support the "DV | Ita<br>wort families 57-300, 57-400<br>ive gas<br>communication services?<br>synchronized operation?<br>synchronized operation?<br>SIMATIC 57 in the Internet<br>PU 318-2 CPUs<br>2138-2 CPUs<br>EMATIC Industrial automation<br>set Data Exchange" fanctor | ; ET 200M, ET 2005 and ET 2005P in<br>17:<br>10:<br>10:<br>10:<br>10:<br>10:<br>10:<br>10:<br>10 |  |  |  |  |
|                          | What are the order numb                                                                                                    | ers of the back-up batteries                                                                                                    | for the various CPUs?                                                                                                    |                                                                                                  |  |  |  |  |
|                          | How great is the power requirement (from the backup battery) of the modules to be backed up at "Power OII" and what is<br>the relationship between the backup current and the length of the backup time?                            |                                                                                                    |                                                                                                    |                                                                                                  |  |  |  |  |
|                          | When should you replace                                                                                                    | the back-up battery on you                                                                                                    | 57 300/400 controller?                                                                                                    |                                                                                                  |  |  |  |  |
|                          | How can I backup my pro                                                                                                    | How can I backup my program from the load memory?                                                                                                    |                                                                                                    |                                                                                                  |  |  |  |  |
|                          | Automation System 57-4                                                                                                    | 00 CPU Specifications                                                                                                    |                                                                                                    |                                                                                                  |  |  |  |  |
|                          | Automation System 57-4                                                                                                    | Automation System 57-400 CPU Specifications                                                                                                    |                                                                                                    |                                                                                                  |  |  |  |  |
|                          | S7-400 Automation Syste                                                                                                    | 87-400 Automation System, CPU Specifications                                                                                                    |                                                                                                    |                                                                                                  |  |  |  |  |
|                          | How can you back up the                                                                                                    | actual values of DBs and b                                                                                                    | t memories?                                                                                                    |                                                                                                  |  |  |  |  |
|                          | Why does my new CPU :                                                                                                    | 315-2DP (Order No: 6ES7 3                                                                                                    | 15-2AG10-0AB0) not proces                                                                                                    | as the SFC13 correctly?                                                                          |  |  |  |  |
|                          | leochrone Mode                                                                                                    |                                                                                                    |                                                                                                    |                                                                                                  |  |  |  |  |
|                          |                                                                                                    |                                                                                                    |                                                                                                    |                                                                                                  |  |  |  |  |

In questa fase vi vengono proposte tutte le FAQ legate al prodotto ed alla applicazione da voi indicata. Se le FAQ non identificano o danno soluzioni soddisfacenti potete inserire la descrizione del vostro problema e proseguire per l'apertura del case.

Step 4:

Please specify your request precisely as possible. Please do not forget to attach fies or documents if applicable

Descrizione della richiesta

Selected product: CPU 416-2 DF Usecase / Topic: Technical data

elect an application of

Pase pack your attachments (e.g. screensbots, log files, projects... (Datei auswählen) Keine Datei ausgewählt Aiready attached enclosures (0.00 KB):

Mandatory held
Differences Arii 2006 - Carporate Information Privacy Palco-Terms of Usy

Our solution

Support Request

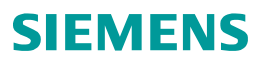

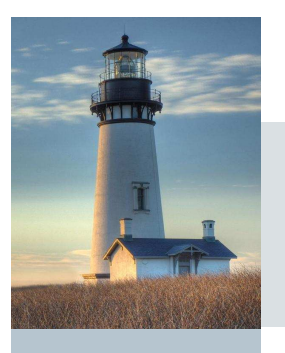

## Step 5: Dati per essere ricontattato

| ease use your Legin                      | Select a product Our solut                                                                                                    | ions 4                                                                                                    | Specify con                                                                                                    | tact data                                                                                                    |  |  |  |  |  |
|------------------------------------------|----------------------------------------------------------------------------------------------------|----------------------------------------------------------------------------------------------------|----------------------------------------------------------------------------------------------------|----------------------------------------------------------------------------------------------------|--|--|--|--|--|
| der to initialize of your<br>dress-data. | 5 Select an application case                                                                                                    | Describe a                                                                                                    | problem                                                                                                    | furnitury & Band                                                                                                    |  |  |  |  |  |
|                                          | Specify contact data.                                                                                                    |                                                                                                    |                                                                                                    |                                                                                                    |  |  |  |  |  |
|                                          | Form of address                                                                                                    |                                                                                                    |                                                                                                    |                                                                                                    |  |  |  |  |  |
|                                          | Mr. Classin                                                                                                    |                                                                                                    |                                                                                                    |                                                                                                    |  |  |  |  |  |
|                                          | * Surname                                                                                                    | * First na                                                                                                    | * First name<br>Max<br>* Phone<br>1234                                                                                         |                                                                                                    |  |  |  |  |  |
|                                          | Mustermann                                                                                                    | Мах                                                                                                    |                                                                                                    |                                                                                                    |  |  |  |  |  |
|                                          | * e-mail                                                                                                    | * Phone                                                                                                    |                                                                                                    |                                                                                                    |  |  |  |  |  |
|                                          | muster@musternet.com                                                                                                    | 1234                                                                                                    |                                                                                                    |                                                                                                    |  |  |  |  |  |
|                                          | * Company                                                                                                    | Departme                                                                                                    | Department                                                                                                    |                                                                                                    |  |  |  |  |  |
|                                          | Company                                                                                                    |                                                                                                    |                                                                                                    |                                                                                                    |  |  |  |  |  |
|                                          | * Street                                                                                                    | * Post<br>code                                                                                                    | * Town                                                                                                    |                                                                                                    |  |  |  |  |  |
|                                          | Street                                                                                                    | 12345                                                                                                    | Town                                                                                                    |                                                                                                    |  |  |  |  |  |
|                                          | * Country                                                                                                    |                                                                                                    |                                                                                                    |                                                                                                    |  |  |  |  |  |
|                                          | USA                                                                                                    |                                                                                                    |                                                                                                    |                                                                                                    |  |  |  |  |  |
|                                          |                                                                                                    |                                                                                                    |                                                                                                    |                                                                                                    |  |  |  |  |  |
|                                          | Data privacy statement:                                                                                                    |                                                                                                    |                                                                                                    |                                                                                                    |  |  |  |  |  |
|                                          | Protecting the security and privacy of your personali statis is important for Samera. Below you will fod us that<br>personal data and information we may collect and how use a. It is only cellicit, process and use your personali data<br>with your innovatings and your approval. At any time you have the right to withdraw your approval for the hume.<br>When you provide us with personal data (e.g. your many address), implement and datas), we usually<br>collect, store and use 1 to improve our products and services, respond to your inquiry, process your order or provide<br>personal data the advertisment purposes to rider to collect you alkout a Beeners offer you may be kiterested in, or to<br>conduct colles excitively to understate date date or used and the advertisment with your may be kiterested in, or to<br>conduct colles excitively to understate date date or used and the advertisment in advertisment is many advertisment purposes to rider to collect you alkout all sements offer you may be kiterested in, or to<br>conduct colles excitively to understate date date or used and there can calculate the advertisment purposes.                                                                                                    |                                                                                                    |                                                                                                    |                                                                                                    |  |  |  |  |  |
|                                          | with your knowledge and your approval. At any time y<br>When you provide us with personal data (e.g. your an<br>collect, store and use it is improve any products and<br>you access to specific information or offers. Also, to<br>personal data for advertisement purposes in order to<br>conduct online surveys to understand better our cust                                                                                                    | me, address, telep<br>services, respond<br>support our custom<br>contact you about<br>pmers' needs.                                                                                                    | hone number or e-m<br>to your inquiry, proci<br>er relationship with y<br>a Siemens offer you                                  | all address), we usually<br>ss your order or provide<br>ou, we may use your<br>may be iderested in, or to                                                   |  |  |  |  |  |
|                                          | with your knowledge and your approval. At any time is<br>when you worked us a will prevent at the instrument and is (a), your a<br>value, taken and use it is instrument any instruments and<br>you access to specific information offers. Also, to<br>prevent a set to specific information offers, Also, to<br>conduct online surveys to understand letter or under<br>if you agree with the previously described coll<br>data and information, please click "Yes" for a                                                                                                    | international de right a<br>services, respond<br>services, respond<br>contact you about<br>primera' needs.<br>lection, process<br>aving them.                                                                                    | hone number or e-m<br>to your inquiry, proce<br>er relationship with y<br>a Siemens offer you<br>ing, use and circ             | all address), we usually<br>ss your order or provide<br>or, we may use your<br>may be interested in, or to<br>the interested in, or to<br>the uter personal |  |  |  |  |  |
|                                          | with your knowledge and your approval. At any time y<br>when you workdo us at impravation data (e.g. your<br>collect, store and use 16 improve our products and<br>you access to specific information offers. Asso, to<br>produce the specific information offers. Asso, to<br>conduct doing unways to understate their our cash<br>off you agree with the previously described col-<br>data and information, please click "Yes" for a<br>1 know that 1 can cancel my registration as a<br>http://my.ad.simems.de/my.Ac/locator/bolistic                                                                                                    | we address, telep<br>services, respond<br>support our custom<br>contact you about<br>pomers' needs.<br>lection, process<br>aving them,<br>user at any time<br>disclaimer asp.                                                    | hone number or e-m<br>to your inquiry, proci-<br>er relationship with y<br>a Siemens offer you<br>ing, use and circ            | all address), we usually<br>as your order or provide<br>as your any sea your<br>may be interested in, or to<br>a<br>ulation of your personal                |  |  |  |  |  |
|                                          | with your knowledge and your approval. At any times<br>when you woolds as with present data (i.e., your a<br>woold, store and use it is insprare any provide<br>you access to specify information offers. Also, to<br>prevand data for a advertisement purposes in order to<br>conduct others arrways to understand letter or unait<br>of you agree with the previously described coll<br>data and information, please click "Yes" for s<br>i know that I can cancel my registration as a<br>http://my.a letmens.demys.Adv/setup?brints/                                                                                                    | ane, address, tele<br>services, respond<br>jupport our custem<br>contact you about<br>umera' needs.<br>lection, process<br>aving them.<br>user at any time<br>disclaimer, aso-<br>parmanently                                    | hone number or e-m<br>lo your inquiry, proci-<br>er relationship with y<br>a Stemsna offer you<br>ing, use and circ<br>a under | all address), we usually<br>as your order or provide<br>owner may also your<br>may be interested in , or to<br>the ulation of your personal                 |  |  |  |  |  |
|                                          | eth your knowledge and your approval. At any time your knowledge and your approval. At any time you want the second and a large your at the improve our products and you access to baption the transmission of the second and the product and the product and the second and the second and the se | we, address, telle<br>sme, address, telle<br>services, reapond<br>upport our custom<br>contact you about<br>umera' needs.<br>lection, process<br>aving them.<br>user at any tim<br>disclaimer asp.<br>permanently<br>permanently | hone number or e-m<br>o your hquiry, prod<br>er relationship with<br>a Siemens offer you<br>ing, use and circ<br>e under       | all address) we assubly<br>as your order or provide<br>may be interested in, or to a<br>utilation of your personal                                          |  |  |  |  |  |

Indicare i dati necessari per essere ricontattati

#### Step 6: Sommario richiesta

| Resume:                                                   | Support Request                                                                                                    | olutions S         | pec#v contact data |  |  |  |  |
|-----------------------------------------------------------|----------------------------------------------------------------------------------------------------|--------------------|--------------------|--|--|--|--|
| one more time or print it out                             | 1 2 3                                                                                                    | 5 4                | 5 0                |  |  |  |  |
| Click "Back" to return to a<br>previous page and make     | Select an application case                                                                                                    | Describe a problem | Summary & Sen      |  |  |  |  |
| changes, if needed.<br>You will first information on your | Summary of your request                                                                                                    |                    |                    |  |  |  |  |
| Support Request <u>them</u>                               | Personal data                                                                                                    |                    |                    |  |  |  |  |
|                                                           | First name: Max<br>Surname: Muster<br>e-mail: max.muster@musternet.de<br>Company: Company<br>Department:<br>Town: Town<br>Post code: 12345<br>Street: Street<br>Country: USA<br>Phone: 1234 |                    |                    |  |  |  |  |
|                                                           | Technical data                                                                                                    |                    |                    |  |  |  |  |
|                                                           | Selected product: CPU 416-2 DP<br>Topic/Key words: Technical data<br>Details: Describe a problem<br>Attachment:                                                                             |                    |                    |  |  |  |  |
|                                                           |                                                                                                    |                    | Back Send          |  |  |  |  |
|                                                           |                                                                                                    |                    |                    |  |  |  |  |
|                                                           | * - Merutany tell                                                                                                    |                    |                    |  |  |  |  |